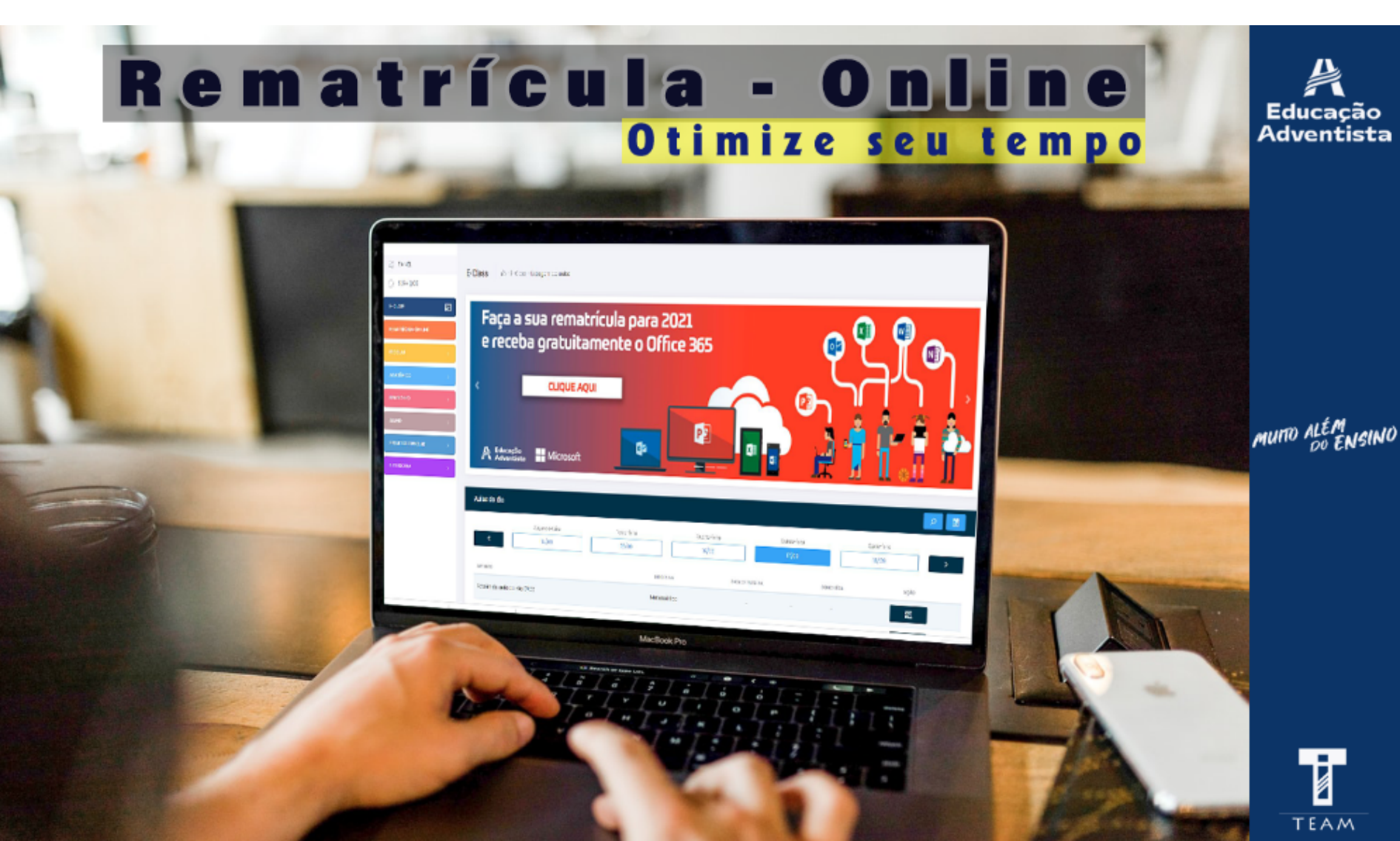

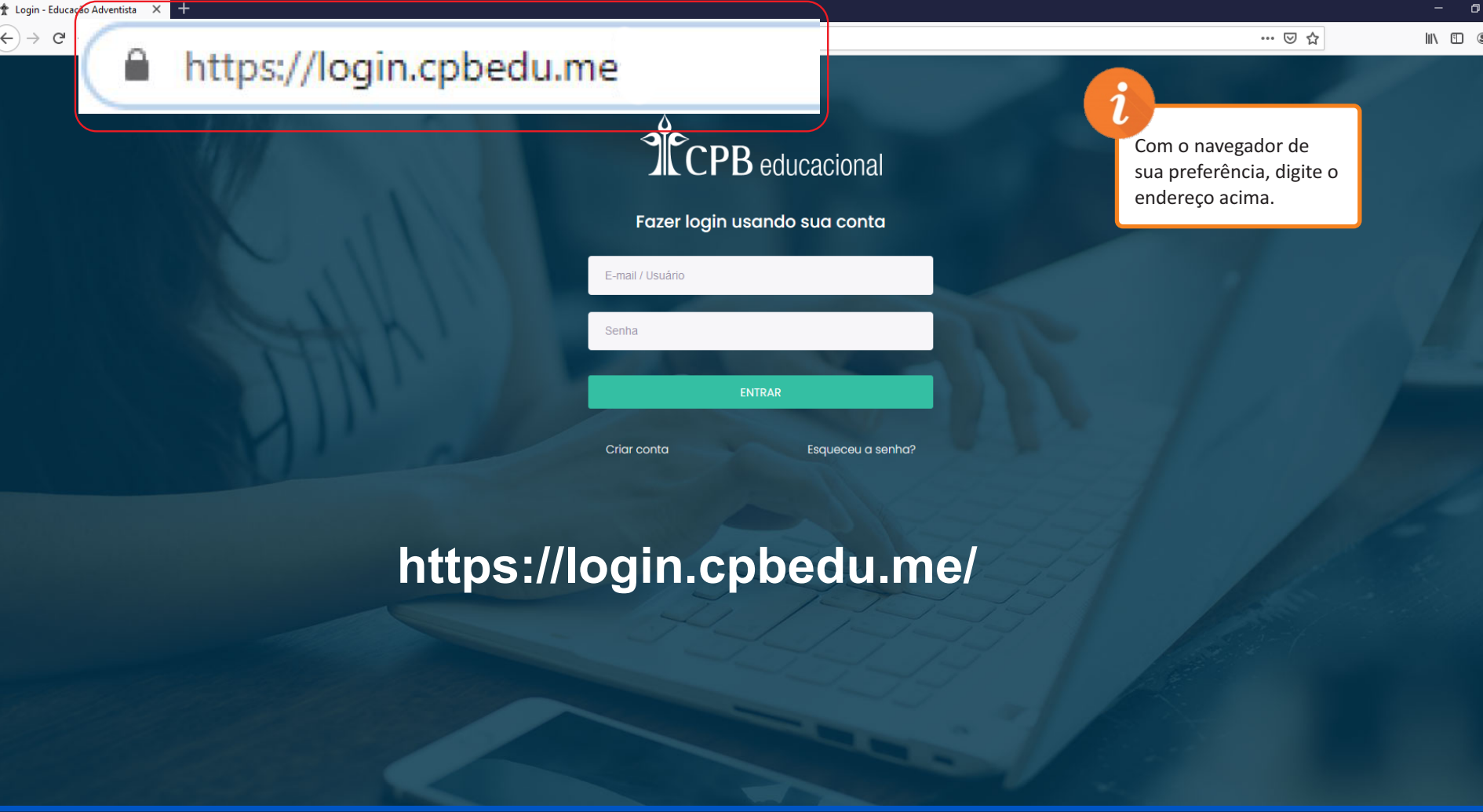

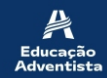

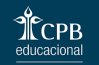

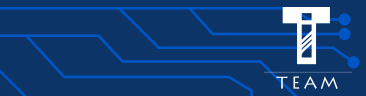

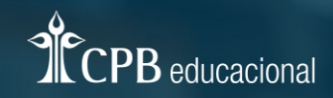

### Fazer login usando sua conta

| E-mail / Usuário |                  |
|------------------|------------------|
|                  |                  |
| Senha            |                  |
|                  |                  |
| EN               | TRAR             |
| Orien eserte     | Formation and an |

Insira seu email e senha para acessar o portal. Se não tiver login, basta clicar em **CRIAR CONTA.** 

i

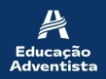

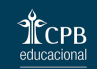

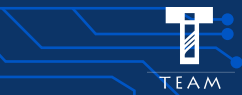

# Educação Adventista Colégio Adventista da Vila Yara

PAINEL SERVIÇOS

E-CLASS

E-Class 

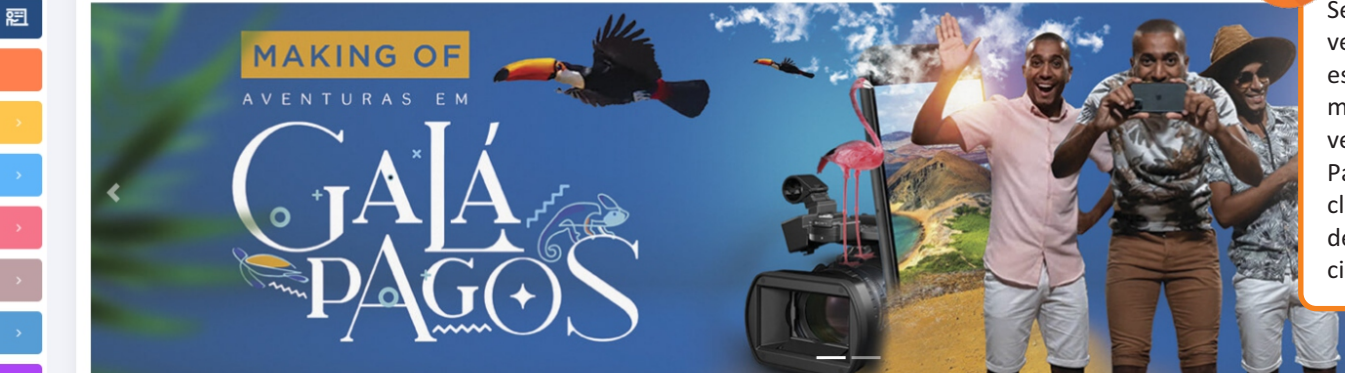

Se você tem dois filhos, verifique qual o aluno está acessando, como mostra no retângulo vermelho acima. Para alterar o aluno, clique no ícone em forma de bola, que está circundado de vermelho.

...

Aluno ativo
 Olívia De Ana Morais

Maternal

1

Aulas do dia Ē Segunda-feira Terça-feira Quarta-feira Quinta-feira Sexta-feira 7/09 8/09 10/09 11/09 ASSUNTO DISCIPLINA DATA DE ENTREGA CONCLUÍDA AÇÃO

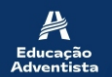

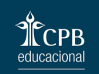

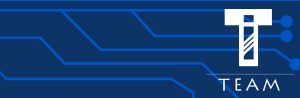

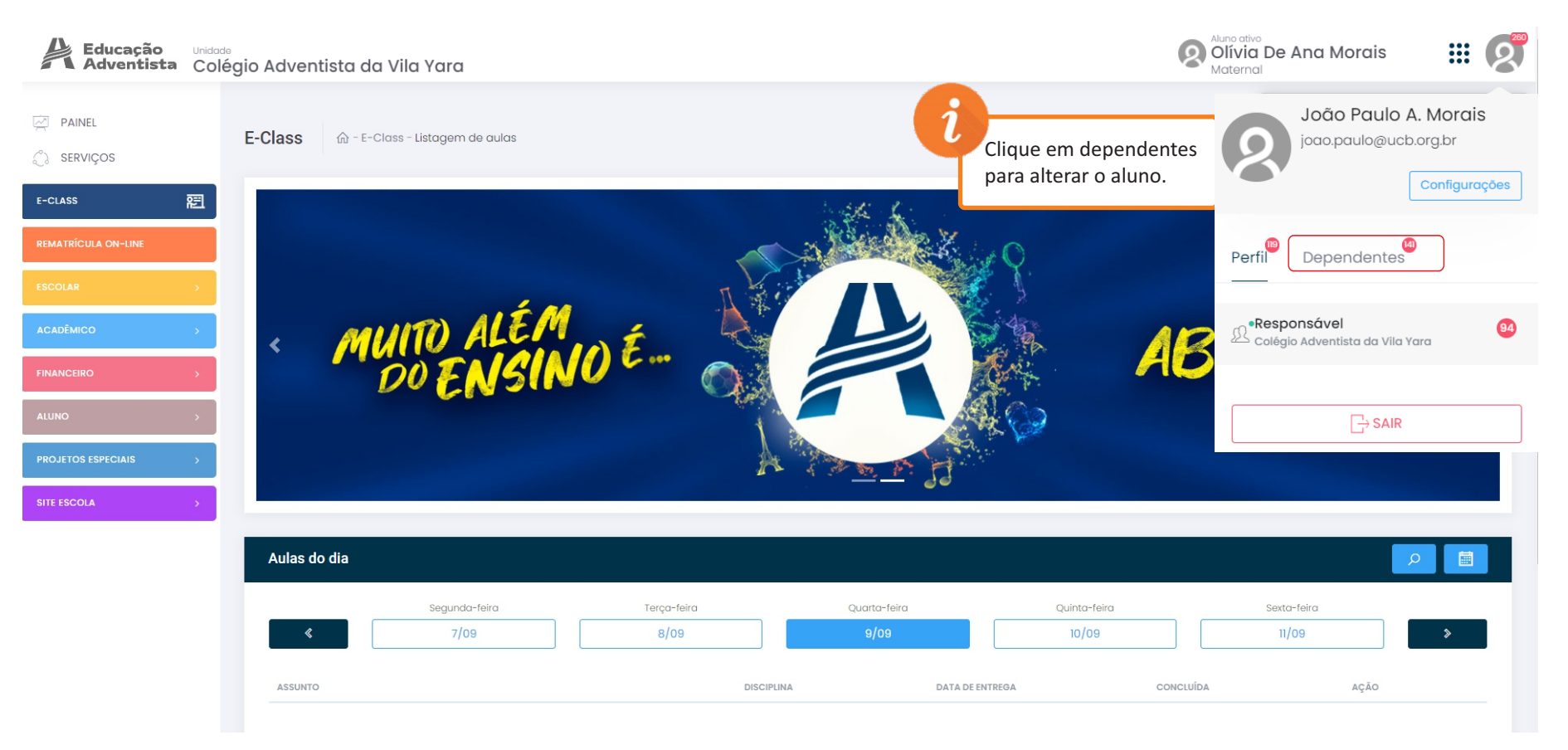

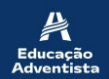

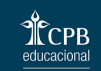

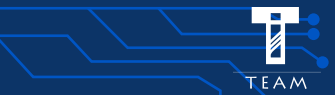

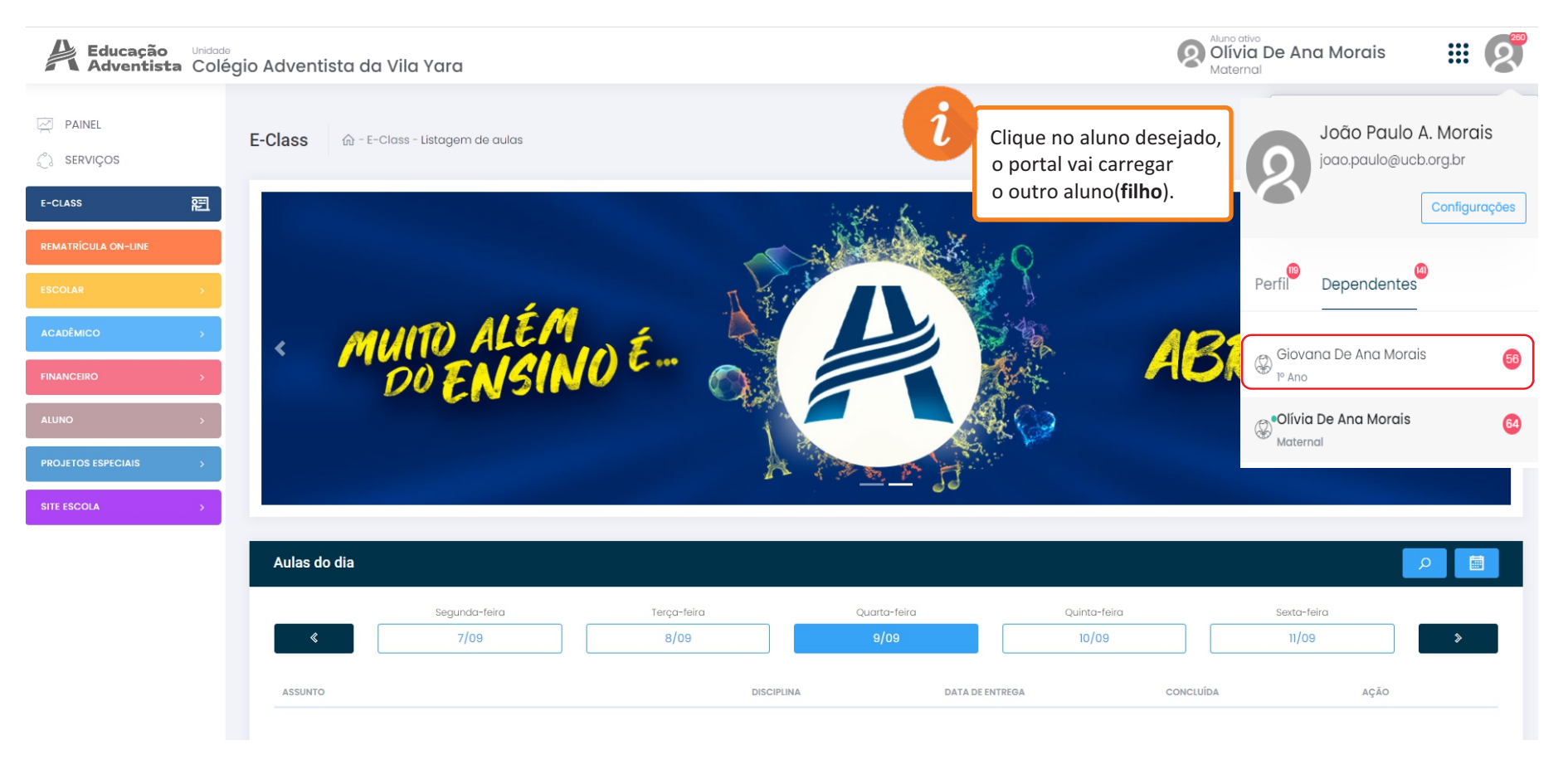

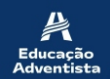

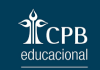

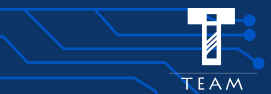

## **Educação** Adventista da Vila Yara

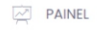

E-Class 🏠 - E-Class - Listagem de aulas

SERVIÇOS

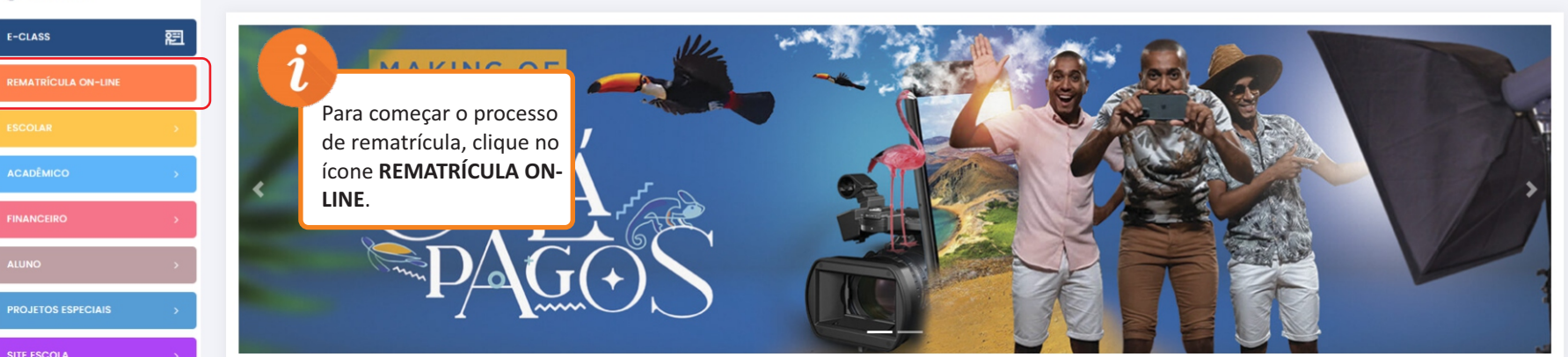

#### Aulas do dia

ρ 📋

....

Aluno ativo Giovanna De Ana Morais 1º Ano

|         | Segunda-feira | Terça-feira | Quarta-feira   | Quinta-feira | Sexta-feira |   |
|---------|---------------|-------------|----------------|--------------|-------------|---|
| «       | 7/09          | 8/09        | 9/09           | 10/09        | 11/09       | > |
| ASSUNTO |               | DISC        | IPLINA DATA DE | ENTREGA CONC | cluída ação |   |
|         |               |             |                |              |             |   |

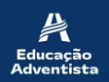

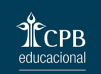

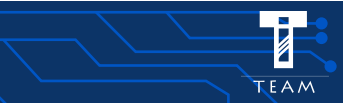

| Educação<br>Adventista | <sup>Unidado</sup><br>Colégio Adventista da Vila Yara |                                                                                                    | Giovanna De Ana Morais                                                                                                    |
|------------------------|-------------------------------------------------------|----------------------------------------------------------------------------------------------------|----------------------------------------------------------------------------------------------------|
| PAINEL                 | Rematrícula On-line                                   | On-line                                                                                                    |                                                                                                    |
| -CLASS 유트              | Verifique as informações abaixo e se existir alg      | Importante:<br>uma divergência como: <b>Série/Turma</b> do aluno, <b>endereço, telefone, e</b> -<br>de finalizar a matrícula | <i>i</i><br>Só prossiga no processo<br>do romatrícula co vaçã                                                                  |
| SCOLAR >               | Dados do aluno   Etapa 1 de 5                         | !                                                                                                    | for o responsável legal<br>do aluno.<br>Caso queira alterar,                                                                   |
| NANCEIRO >             | Nome                                                  |                                                                                                    | entre em contato com<br>a escola.                                                                                              |
| LUNO >                 | Escola                                                | Responsável Legal do aluno para este ano. Caso<br>contrário, NÃO finalize o processo e solicite a troca<br>na escola         |                                                                                                    |
| TE ESCOLA >            | Série                                                 | Ok                                                                                                    | Vessas próximas etapas,                                                                                                    |
|                        | Pai                                                   | Mãe                                                                                                    | você vai conferir:<br>1ª Etapa: Informações do aluno<br>2ª Etapa: Informações do responsável<br>3ª Etapa: Plano de pagamento.  |
|                        |                                                       |                                                                                                    | Basta <b>conferir</b> os dados e clicar no<br>botão <b>PRÓXIMO</b> . Se existir divergência<br>de informação, entre em contato |

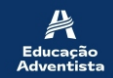

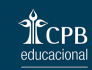

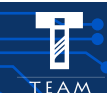

com a Unidade.

| Educação<br>Adventista | Unidade<br>Colégio Adventista da Vila Yara   | Giovanna De Ana Morais                                        |
|------------------------|----------------------------------------------|---------------------------------------------------------------|
| PAINEL                 | Rematrícula On-line டி - Rematrícula On-line |                                                               |
| e-class 😤              | Importante:                                  | mente antre en contete com a occola o dualito sous dados      |
| REMATRÍCULA ON-LINE    | antes de finalizar a matricula.              | innerna, entre em contrato com a escola e atalizo seus adalos |
| ESCOLAR >              |                                              |                                                               |
| ACADÊMICO >            | Dados do Responsável Legal   Etapa 2 de 5    |                                                               |
| FINANCEIRO >           | Nome                                         |                                                               |
| ALUNO >                |                                              |                                                               |
| PROJETOS ESPECIAIS >   |                                              |                                                               |
| SITE ESCOLA >          | Endereço                                     |                                                               |
|                        |                                              |                                                               |
|                        | Telefone E-muil                              |                                                               |
|                        |                                              |                                                               |
|                        | Veltar                                       | Próximo                                                       |

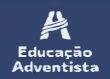

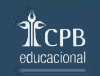

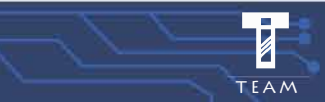

| Educação<br>Adventista | Unidade<br>Colégio Adventista da Vil | a Yara                                    |                                                                   | Covanna De A<br>I <sup>o</sup> Ano                           | Ana Morais 🔛 😰                         |
|------------------------|--------------------------------------|-------------------------------------------|-------------------------------------------------------------------|--------------------------------------------------------------|----------------------------------------|
| ☑ PAINEL ♣ SERVIÇOS    | Rematrícula On-line                  | 命 - Rematrícula On-line                   |                                                                   |                                                              |                                        |
| e-class                | Verifique as informações abo         | iixo e se existir alguma diveraência con  | Importante:<br>no: Série/Turma do aluno, endereço, telefone, e-ma | <b>ili</b> ou <b>paqamento</b> , entre em contato com a esca | ola e atualize seus dados <b>antes</b> |
| REMATRÍCULA ON-LINE    |                                      |                                           | de finalizar a matrícula.                                         |                                                              |                                        |
| ESCOLAR >              | _                                    |                                           |                                                                   |                                                              | _                                      |
| ACADÊMICO >            |                                      |                                           | ara concluir a matrícula a parcela abaixo precisa                 | (i)                                                          |                                        |
| FINANCEIRO >           | Pagamento   Etapa 4 de 5             |                                           |                                                                   | Para ver os detalhes<br>de pagamento clique                  |                                        |
| ALUNO >                | STATUS                               | PARCELA                                   | VENCIMENTO                                                        | no botão<br>VER DETALHAMENTO.                                | AÇÃO                                   |
| PROJETOS ESPECIAIS >   |                                      | 0                                         | 23/10/2020                                                        | 388.50                                                       | Ver detailbamente                      |
| SITE ESCOLA >          |                                      | -                                         |                                                                   | 000,00                                                       |                                        |
|                        | Voltar                               |                                           |                                                                   |                                                              |                                        |
|                        |                                      | O Portal apenas disponibiliza a visualizo | ação dos dados. Em caso de dúvidas ou correções, procure o        | a unidade escolar que poderá solucionar a questão.           |                                        |

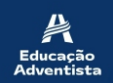

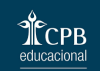

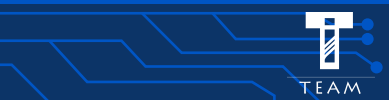

| Educação<br>Adventista | <sup>Unidade</sup><br>Colégio Adventista da Vila Yara  |                                                                     |                                                                | Atuno ativo<br>Giovanna De Ana Mo<br>1º Ano                           | rais 🗰 😰        |
|------------------------|--------------------------------------------------------|---------------------------------------------------------------------|----------------------------------------------------------------|-----------------------------------------------------------------------|-----------------|
| PAINEL                 | Rematrícula On-line                                    | )n-line                                                             |                                                                |                                                                       |                 |
| E-CLASS ह              | Marifiana na informana Bao akatina a na minina atau    | <br>  − − − − − − − − − − − − − − − − − −                           | Importante:                                                    |                                                                       |                 |
| REMATRÍCULA ON-LINE    | Verifique as informações abaixo e se existir algu      | <u>na aivergencia como: <b>serie/ i urma</b> ao aiun</u><br>de fii  | o, <b>endereço, teletone, e-mail</b> ou panalizar a matrícula. | Antes de prosseguir no proces<br>de rematrícula, você deve pag        | so ar o         |
|                        |                                                        |                                                                     |                                                                | boleto e esperar 24h, para só<br>depois <b>acessar de novo</b> o port | al e            |
| ACADÊMICO >            |                                                        |                                                                     | rec isa ser quita                                              | finalizar a rematrícula.                                              |                 |
| FINANCEIRO >           | Pagamento   Etapa 4 de 5                               | Atenção                                                             |                                                                | OBS.: Caso já tenha efetuado o                                        | D I             |
| ALUNO >                |                                                        | Após a efetivação do pagamento q<br>em até 24h úteis, acesse novame | ue pode ocorrer<br>ente a opção                                | redirecionado para Etapa Fina                                         |                 |
| PROJETOS ESPECIAIS >   | STATUS                                                 |                                                                     | processo.                                                      | 200.50                                                                |                 |
| SITE ESCOLA >          | A VENCER                                               |                                                                     |                                                                | 388,50                                                                | er detalhamento |
|                        | LINHA DIGITÁVEL:<br>23793.39605 90000.108804 20012.649 | 008184170000038850                                                  |                                                                |                                                                       |                 |
|                        | CARNÉ:<br>5472500                                      | VALOR PAGO:<br>-                                                    | DATA PAGAMENTO:                                                | Paga                                                                  |                 |
|                        | Serviço                                                |                                                                     | Valor                                                          | Histórico                                                             |                 |
|                        | Reserva de Vaga                                        |                                                                     | R\$1295,00                                                     | -                                                                     |                 |
|                        | Desconto Promocional                                   |                                                                     | R\$-906,50                                                     | -                                                                     |                 |

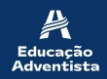

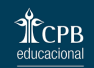

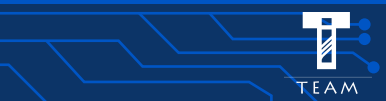

#### Educação Adventista Oclégio Adventista da Vila Yara

# 8

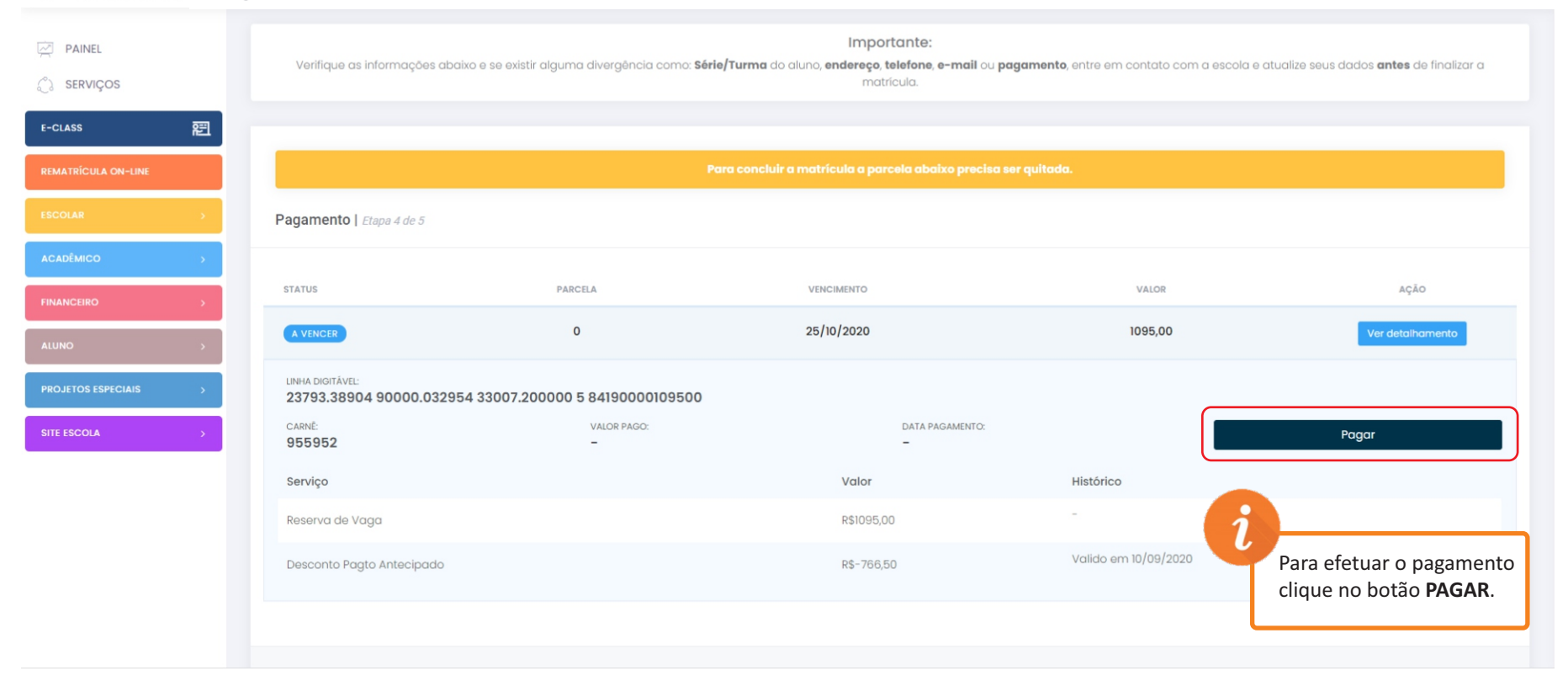

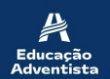

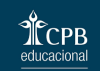

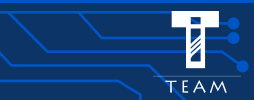

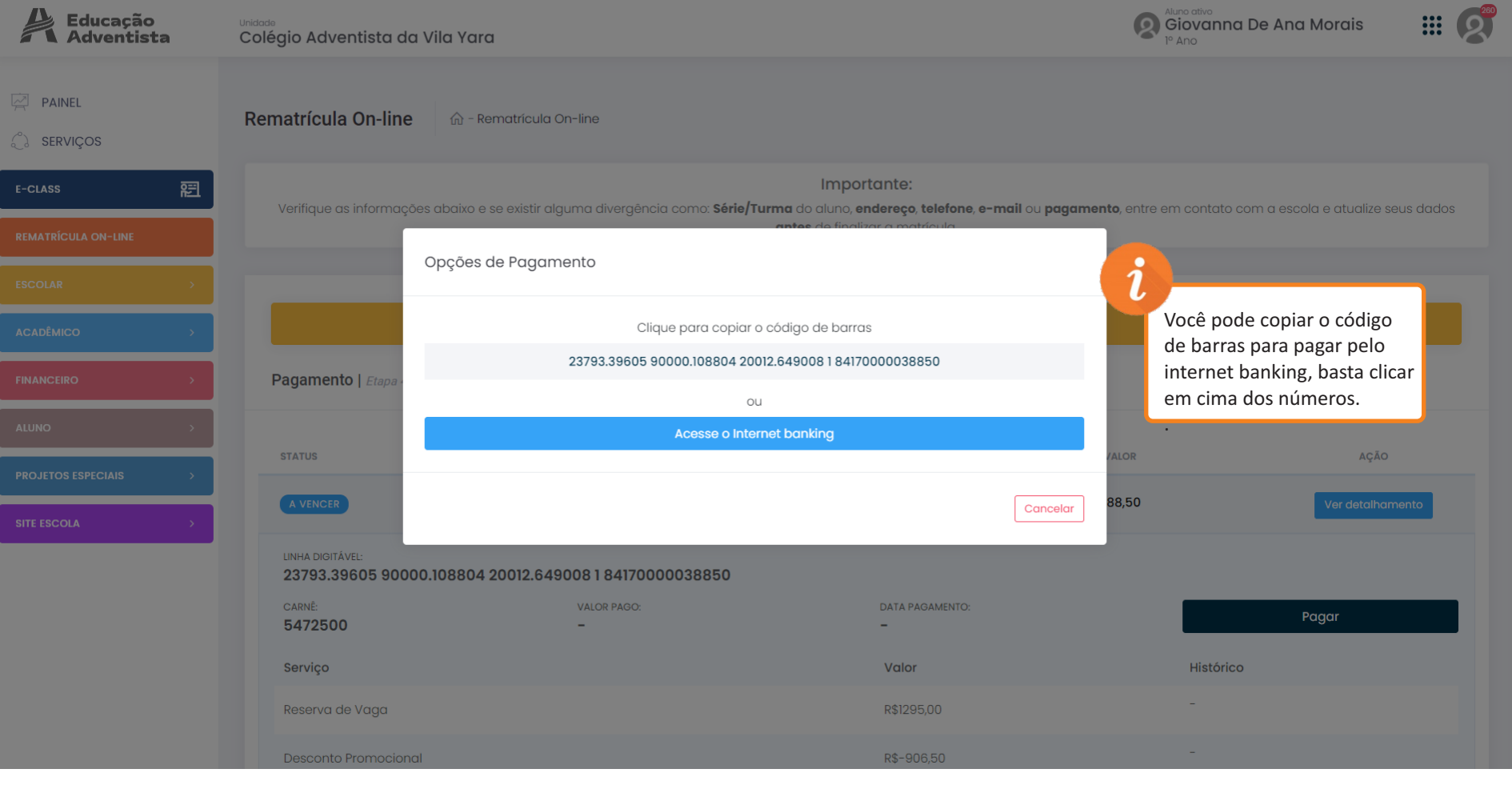

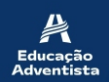

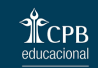

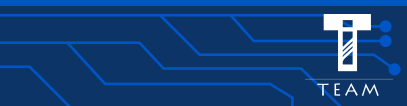

| Educação<br>Adventist | a        | Unidado<br>Colégio Adventista da V    | /ila Yara                       |                                                        |                                         | B<br>G<br>1º J            | no ativo<br>iovanna De Ana Morais<br>Ano | ::: | 280 |
|-----------------------|----------|---------------------------------------|---------------------------------|--------------------------------------------------------|-----------------------------------------|---------------------------|------------------------------------------|-----|-----|
| PAINEL SERVIÇOS       |          | Rematrícula On-line                   |                                 |                                                        |                                         |                           |                                          |     |     |
| -CLASS                | 窟        |                                       |                                 | Import<br>como: <b>Série/Turma</b> do aluno, <b>en</b> | ante:<br>dereco, telefone, e-mail ou pa | <b>aamento</b> , entre em |                                          |     |     |
|                       |          |                                       | Opeñes de Paramente             | antes do finaliza                                      | r a matricula                           |                           |                                          | _   |     |
|                       |          |                                       | Opções de Pagamento             |                                                        | -                                       | Ess                       | a mensagem vai aparecer                  |     |     |
|                       |          |                                       |                                 |                                                        |                                         | qu<br>de                  | ando você copiar o código<br>barras.     |     |     |
|                       |          | Pagamento   Etapa -                   |                                 |                                                        |                                         |                           |                                          |     |     |
|                       |          | STATUS                                | c                               | ódigo copiado                                          |                                         |                           |                                          |     |     |
|                       |          |                                       |                                 |                                                        |                                         | 88.50                     |                                          |     |     |
|                       | <i>→</i> | AVENCER                               |                                 |                                                        | Cance                                   |                           |                                          |     |     |
|                       |          | LINHA DIGITÁVEL:<br>23793.39605 90000 | .108804 20012.649008 1 84170000 | 038850                                                 |                                         |                           |                                          |     |     |
|                       |          | carnê:<br>5472500                     | VALOR PAGO:<br>-                |                                                        | DATA PAGAMENTO:<br>-                    |                           | Pagar                                    |     |     |
|                       |          | Serviço                               |                                 |                                                        | Valor                                   |                           | Histórico                                |     |     |
|                       |          |                                       |                                 |                                                        |                                         |                           |                                          |     |     |
|                       |          |                                       |                                 |                                                        |                                         |                           |                                          |     |     |

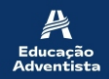

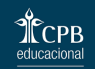

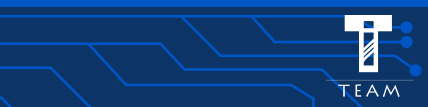

| Educação<br>Adventista |
|------------------------|
| <br>                   |

#### 

Rematrícula On-line 🏠 - Rematrícula On-line

SERVIÇOS

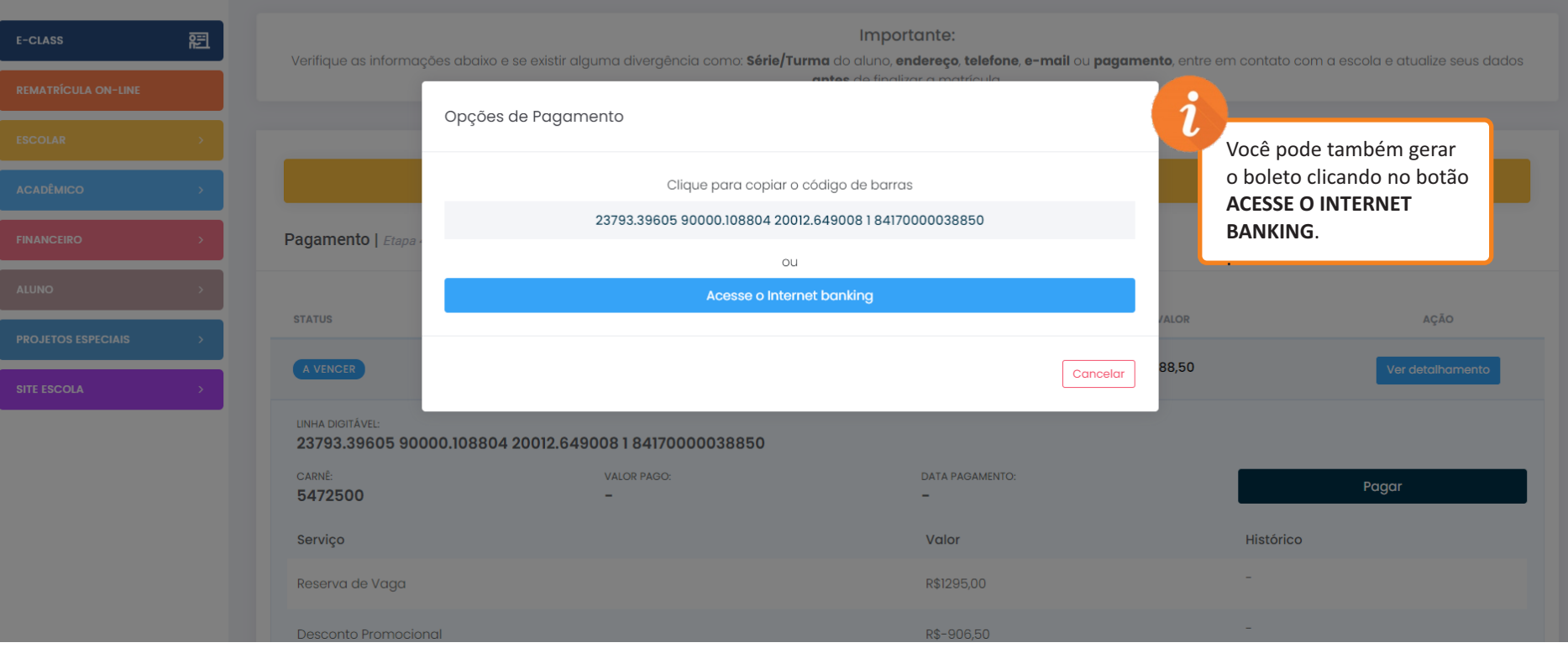

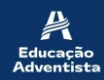

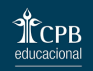

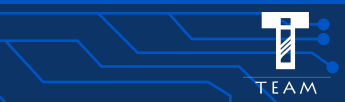

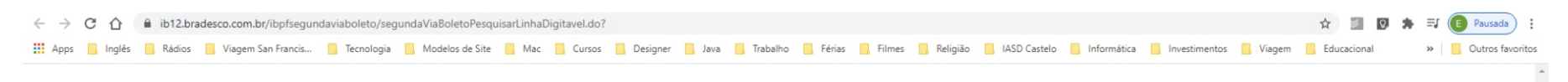

#### 2ª Via de Boleto

Boleto Atualizado - 2ª Via - Pesquisa por Linha Digitável

Solução rápida e prática para você emitir a 2ª via do seu boleto

|           | 7.2.             | 7449          |              |  |  |
|-----------|------------------|---------------|--------------|--|--|
| Se não co | nseguir visuali: | zar a imagem, | clique aqui. |  |  |
|           |                  |               |              |  |  |
|           |                  |               |              |  |  |
|           | (                |               |              |  |  |
|           |                  |               | Cashianaa    |  |  |

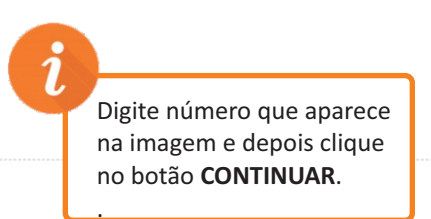

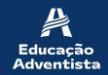

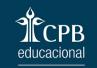

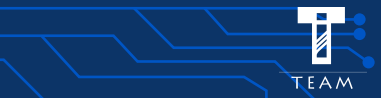

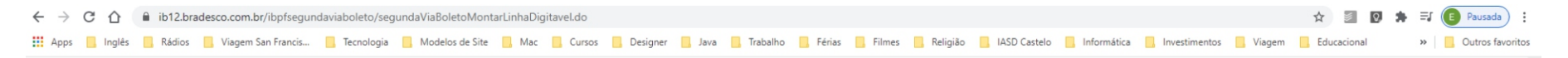

#### 2ª Via de Boleto

Boleto Atualizado - 2ª Via - Pesquisa por Linha Digitável

Solução rápida e prática para você emitir a 2ª via do seu boleto

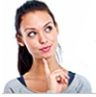

ATENÇÃO: Os boletos vencidos serão atualizados para quitação apenas na data de emissão.

#### Digite os dados e clique em Continuar.

| Numero de Identificação . |                |                                             |                     |  |
|---------------------------|----------------|---------------------------------------------|---------------------|--|
| CPF/CNPJ do Pagador*:     | (somente númer | os sem separação p                          | or pontos ou hífen) |  |
| 9845                      | (digite o tex  | to da imagem)<br>nagem, <u>clique agui.</u> |                     |  |
| Formato do Arquivo        |                |                                             |                     |  |
| ● PDF ○ Imagem            |                |                                             |                     |  |

Na sequência coloque o número do código de barras, CPF do responsável financeiro, o número que aparece na imagem, e em formato de imagem, deixe PDF, para conseguir baixar o arquivo. Depois de preencher todos os dados basta clicar no botão CONTINUAR, que está no canto inferior direito.

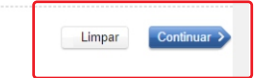

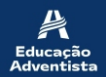

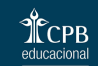

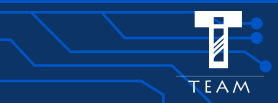

| ← → C 🏠 🔒 ib12.bradesco.com.br/ibpfsegundaviaboleto/segundaViaBoletoMontarLinhaDigitavel.do#modal                                                                                                    | ☆ 🖉 🛛       | 🕈 💽 Pausada          |
|----------------------------------------------------------------------------------------------------|-------------|----------------------|
| 🗱 Apps 📙 Inglés 📙 Rádios 📙 Viagem San Francis 📋 Tecnologia 📕 Modelos de Site 📕 Mac 🧧 Cursos 📑 Designer 📑 Java 📮 Trabalho 📮 Férias 📮 Filmes 📮 Religião 📑 IASD Castelo 🧧 Informática 📮 Investimentos 📮 Viagem | Educacional | » 📙 Outros favoritos |

2ª Via de Boleto Boleto Atualizado - 2ª Via - Pesquisa por Linha Digitável

Solução rápida e prática para você emitir a 2ª via do seu boleto

|                                                                                                    | segundaViaBoletoRedirecionar.do 1 / 1 C: 🛨 🖶                                                                                                    | × Fechar                                                                     |
|----------------------------------------------------------------------------------------------------|----------------------------------------------------------------------------------------------------|------------------------------------------------------------------------------|
| Digite os dados e clique em Continuar.          Número de Identificação*:       23793       38904       90000       032954       33007       200000       5       841900         CPF/CNPJ do Pagador*:       07944938740       (somente números sem separação por pontos ou hífen)         G1944938740       (digite o texto da imagem)       5       se não conseguir visualizar a imagem, clique acul. | Nas Agências Bancárias:         Terra relación en intraverse polisión en final pel o larar no moto normal de impresto (no une e apple manno).         Terra relación en intraverse polisión en final pel o larar no moto normal de impresto (no une e apple manno).         Terra relación en documente, en trabación en trabación en trabación en de impresto (no une e apple manno).         Presentario de la consente en trabación en de impresto (no une e apple manno).         Presentario de la consente en trabación en de la consente de impresto (no une e apple manno).         Presentario de la consente en trabación en de manto no de la consente en trabación en de la consente en trabación en trabación en de la consente en trabación en de la consente en trabación en trabación en trabación en de la consente en trabación en trabación en trabación en trabación en trabación en trabación en trabación en trabación en trabación en trab | <i>i</i><br>Para salvar o boleto clique<br>no ícone selecionado<br>ao lado . |
| Formato do Arquivo                                                                                                    |                                                                                                    |                                                                              |
| ● PDF ○ Imagem                                                                                                    |                                                                                                    |                                                                              |
| (*) Campos de preenchimento obrigatório                                                                                                    | Agência: Conta: OK Confira horários e limites >                                                                                                    |                                                                              |
|                                                                                                    |                                                                                                    | Limpar Continuar >                                                           |

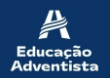

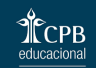

I

| ducação<br>dventista |
|----------------------|
|                      |

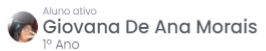

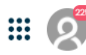

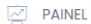

Rematrícula On-line 🏠 - Rematrícula On-line

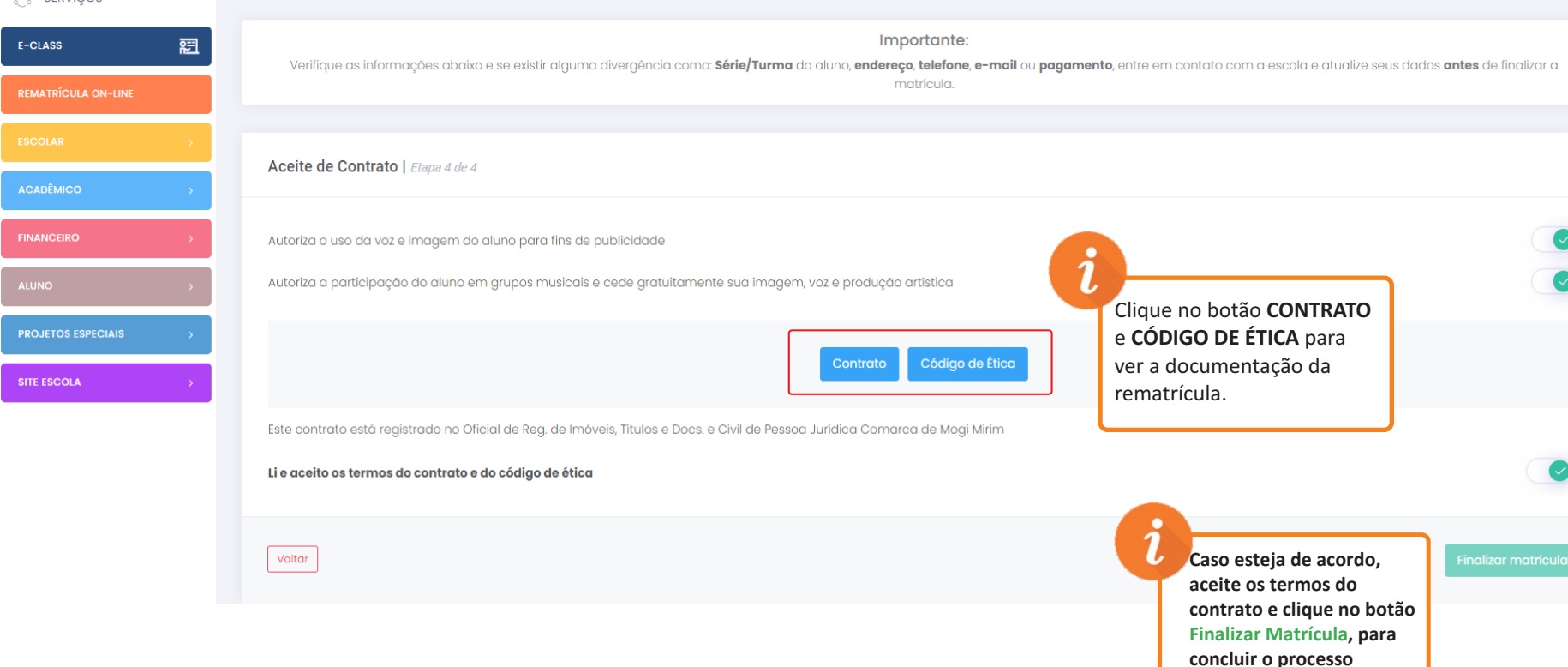

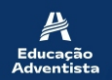

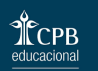

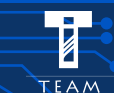